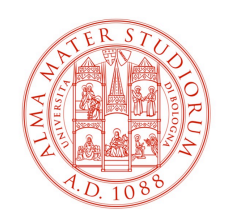

DIPARTIMENTO DI SCIENZE E TECNOLOGIE Agro-Alimentari

# Aula Magna: Settaggi Audio/Video

# v. 1.0

### Premessa

L'Aula Magna può essere usata per la modalità "Blended" così come le Aulee del plesso di Agraria ma con alcuni accorgimenti differenti

## **Fase Preparatoria**

"ACCENSIONE AULA" per:

- 1. Accendere i due videoproiettori centrali
- 2. Richiamare il preset audio
- 3. Visualizzare in automatico il segnale del PC Aula in sala

All'inizio della procedura di accensione e preparazione del sistema viene visualizzato una schermata di attesa mentre alla fine viene visualizzata la schermata semplificata di gestione del sistema.

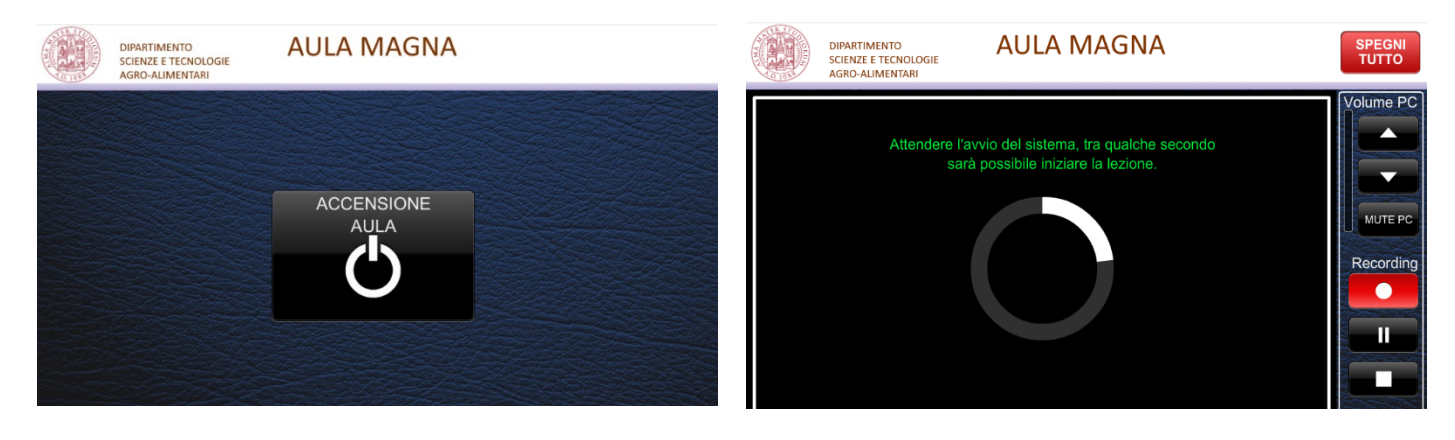

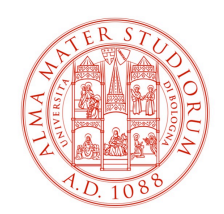

#### DIPARTIMENTO DI SCIENZE E TECNOLOGIE Agro-Alimentari

### Teams: impostazione audio in ingresso/uscita

Una volta attivato Teams cliccando sull'<u>icona profilo</u> è possibile selezionare la voce "IMPOSTAZIONI"

| dì 13:58   | 🛱 Imposta messaggio di stato |   |
|------------|------------------------------|---|
| /0         | 🗍 Salvati                    |   |
| fettando   | Impostazioni                 |   |
|            | Ingrandisci (100%) +         |   |
| 3<br>sento | Scelte rapide da tastiera    |   |
| vireless?  | Informazioni                 | > |

Accedendo alla sezione "DISPOSITIVI" settare l'impianto come da slide seguente ovvero Altoparlante CRESTON e Microfono EXTRON

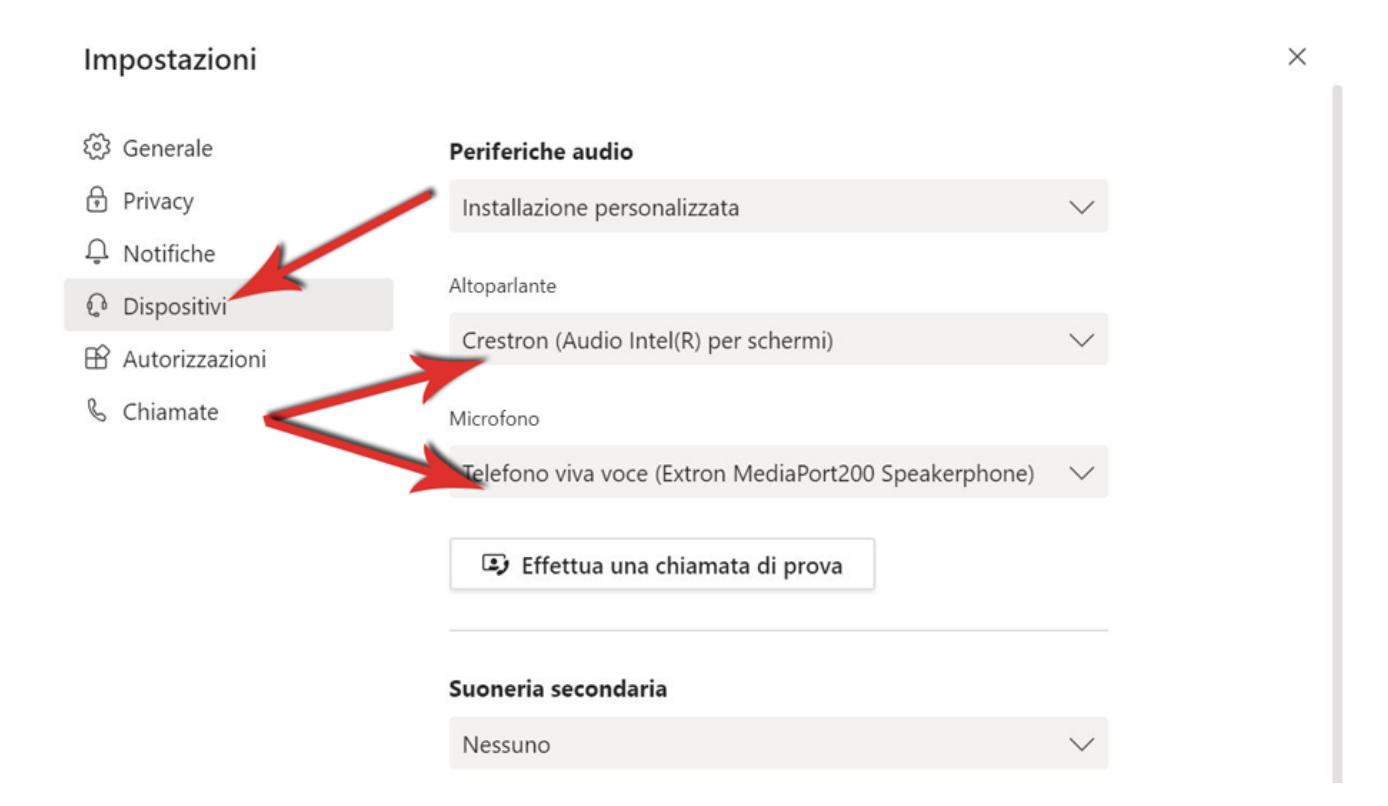

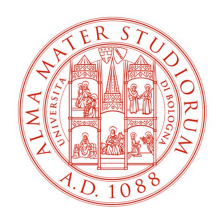

#### DIPARTIMENTO DI SCIENZE E TECNOLOGIE Agro-Alimentari

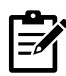

Le impostazioni si possono effettuare al bisogno anche durante una videochiamata accedendo al seguente menù

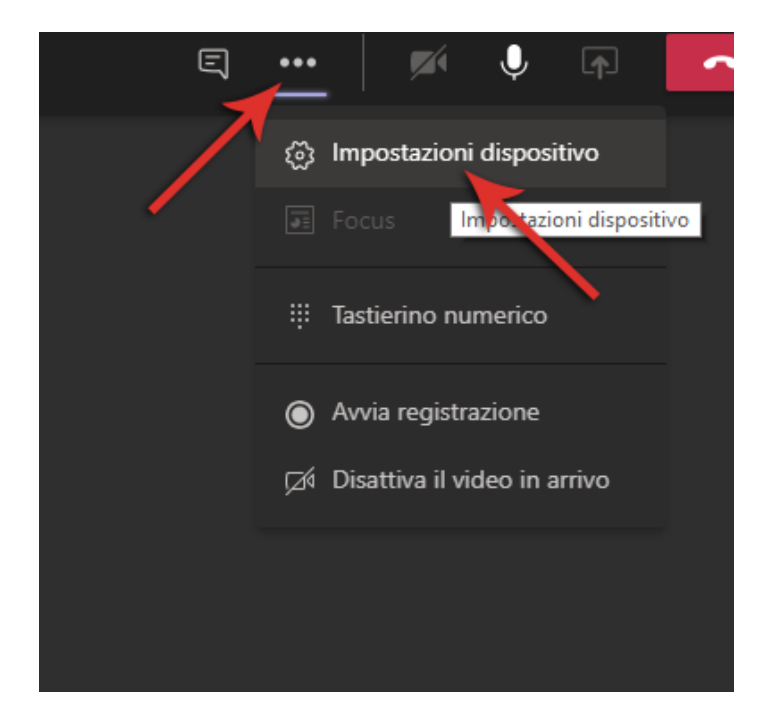